## THÊM AUDIO VÀO BÀI VIẾT

## Bước 1: Vào bài viết cần chỉnh sửa.

Sau khi hội nhập vào trang tổng quan => Chọn vào mục "**Bài Viết**" => chọn bài viết cần chỉnh sửa => chọn trực tiếp vào bài viết hoặc chọn biểu tượng chỉnh sửa bên phải tiêu đề bài viết.

|                                                                                                    |                                                                                                    |                                                                                                    | Xis chie, lenbas - Tidog Vilt -                                     |
|----------------------------------------------------------------------------------------------------|----------------------------------------------------------------------------------------------------|----------------------------------------------------------------------------------------------------|---------------------------------------------------------------------|
| anan di ji melanci ni                                                                                                    | Targ Darger Trimes                                                                                                    |                                                                                                    |                                                                     |
| New York                                                                                                    | Sil False<br>Deng lang hartil 🗮 inny kety 🗮 Any thank 🕱 school 🗮 Any thank 🕷 school                                                                                                    | Tésikh                                                                                                    | -                                                                   |
|                                                                                                    | 47.28.98 / 48.82.08 (0.1%)                                                                                                    | eo / to (80%)                                                                                                    |                                                                     |
| set t                                                                                                    | Bag thing                                                                                                    | Critel                                                                                                    |                                                                     |
| 6                                                                                                    | Durg tong di lita                                                                                                    | fil qc                                                                                                    |                                                                     |
|                                                                                                    | 20.11 MB / W7.66 MB (0.02M)                                                                                                    | 3 / 10 (32%)                                                                                                    |                                                                     |
|                                                                                                    |                                                                                                    |                                                                                                    |                                                                     |
|                                                                                                    | 2:0000                                                                                                    |                                                                                                    |                                                                     |
| E marante                                                                                                    |                                                                                                    |                                                                                                    | tan china, benham 💌 👔 Thing Welt 🛩                                  |
| at 78c ph                                                                                                    |                                                                                                    | a<br>Tim subn                                                                                                    | ta chao, koluo, +   Ding Wet +                                      |
| The poly over<br>The gala<br>The gala<br>The Hole<br>over The Galactic Income<br>The Galactic Income<br>The Galactic Income |                                                                                                    |                                                                                                    | 0a chias, bodum → Ding Việt →                                       |
| Tic gal<br>Tic gal<br>Tir Hola<br>Addites<br>Tu dérgania yang<br>Tu dérgania yang                                                                                                    | Chinh Site Bill Valir<br>Chinh Site Bill Valir<br>Chinh Site Bill Valir | BÀI VIẾT<br>IH SỬA 2 CHỌN BIỀU TƯỢ<br>CHĪNH SỬA                                                                               | Backke, keduur → Ding Vidt →<br>( 3 + ) 10<br>NG → ( 10 m)<br>( 100 |
| Tác gal<br>Tác gal<br>Tú thós<br>Tu thós<br>Tu thíg galain tuang<br>Tu thíg galain tuang<br>Tu thíg galain tuang<br>Tu thíg galain tuang<br>Tu thíg galain tuang<br>Tu thíg galain tuang<br>Tu thíg galain tuang<br>Tu thíg galain tuang                                                                                                    | CONTROL EXAMPLE CONTROL EXAMPLE CONTROL E                                                                                                    | The sade<br>BÀI VIẾT<br>IH SỬA<br>2 CHỌN BIỂU TƯỢ<br>Statement<br>CHÍNH SỬA<br>2 chọc sate sate sate sate sate sate sate sate | Sackie, bedaer - Sting Vi(t -                                       |

Bước 2: Thêm Audio theo 2 cách.

Chọn mục Nội Dung bài viết => Để thêm Audio vào bài viết chọn vị trí (1) hoặc (2) theo hình bên dưới.

|                                                                                                    | CHON MUC                                                 | Xin thần, lanhan 👻 Tiếng Việt 🤘                     |
|----------------------------------------------------------------------------------------------------|----------------------------------------------------------|-----------------------------------------------------|
| JUAY LAI TAO HOT                                                                                                    |                                                          |                                                     |
|                                                                                                    | NOI DUNG BAI VIET                                        |                                                     |
| THONG TIN NOT DUNG SP                                                                                                    | 0                                                        | XOA SAO CHEP                                        |
| Tiêu để bải viết                                                                                                    |                                                          | Muc luc sách                                        |
| Chinh Sựa Bai Việt                                                                                                    |                                                          | TAG HIJC LUC                                        |
| tưởng dẫn bài viết                                                                                                    |                                                          |                                                     |
| repsymannys aynink, com at 21750 -                                                                                                    | nang-ran-cua-pia-piau-nguyan-ratan-aminuong-va-giau-phap |                                                     |
| ló tả ngăn                                                                                                    |                                                          | 91 Ký tự   909 Ký tự côn lợi   3                    |
| Elé chính sửa một bài viết chúng ta câi                                                                                                 | in chùnn sưa các mục "Thông an". "Noi Dung", "Seo".      |                                                     |
| liễn thị trên các trang                                                                                                    |                                                          |                                                     |
| Tie Tức = Sự Nông Lên Gủa Địa Cấu =                                                                                                    |                                                          |                                                     |
|                                                                                                    |                                                          |                                                     |
|                                                                                                    |                                                          |                                                     |
|                                                                                                    |                                                          | Xin chào, Jenhan * Tiếng Việt *                     |
| CMS 30                                                                                                    |                                                          | Xin chảo, leahun + Thống Việt +                     |
| CMS 30                                                                                                    |                                                          | Xin chảo, lenhan 🔹 Thống Việt 👻                     |
| CONVERT CMS 3.0                                                                                                    | 1                                                        | Xin chảo, lonhan 🔹 Thống Việt 👻                     |
| CONVERTIGATION CONSTITUTION                                                                                                    | 1 2                                                      | Xin chảo, lenhan + Thống Việt +<br>XÔA SAD CHẾP LUI |
| CUARY LAS TAG HGT<br>THOMG TH MÓS DUNG<br>Xeen Chinh sús Chèn d                                                                         | 1<br>Joh dara Bing                                       | Xin chảo, Inshan • Thing Việt •<br>XôA SAO CIIÉP IN |
| CUAY LAS<br>TAG INGS<br>THOME THE INGS DUMG<br>THOME THE INGS DUMG<br>Common Common<br>VIET HTHEL I I I I I I I I I I I I I I I I I I I | 1<br>2<br>Bink their ▼ Verdans                           | Xin chảo, kenhan + Thống Việt +<br>XÔA SAO CHÉP COU |

Có thể lựa chọn chèn Audio vào bài viết theo 2 cách:

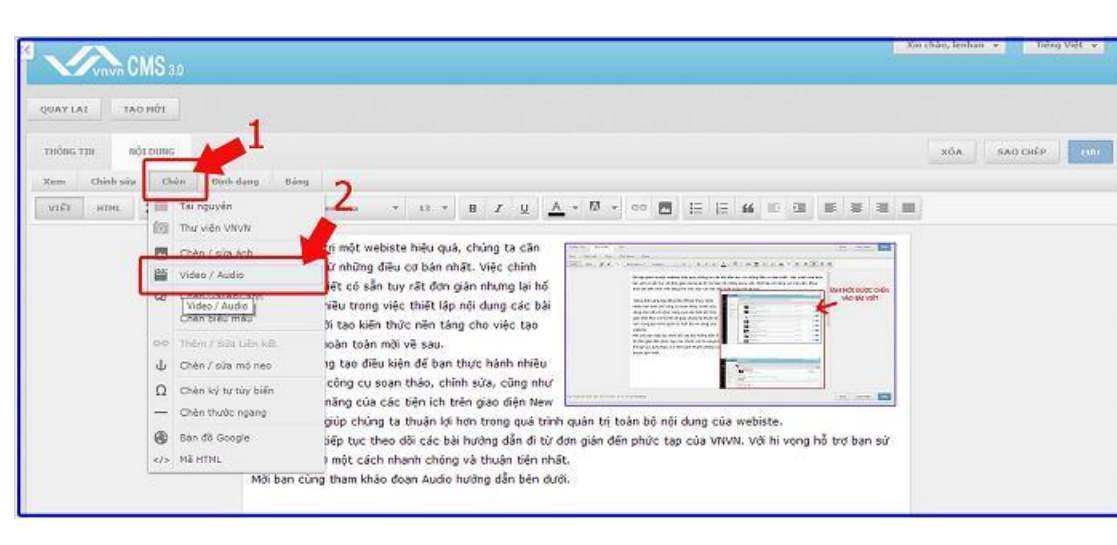

Cách 1. Chọn lệnh "Chèn" (vị trí 1) => Chọn "Video/Audio".

(Xem thêm hướng dẫn tải Audio vào tài nguyên website <u>http://cms.vnvn.com/p102a117/a-tai-audio-len-tai-nguyen</u>)

| THÔNG TIN NỘI DUNG                                                                                                    | sto                                                                                                    |                                                                                                    | BIÊU T                                                                                                    |                    | I NGUYÊN                               |        |
|----------------------------------------------------------------------------------------------------|----------------------------------------------------------------------------------------------------|----------------------------------------------------------------------------------------------------|----------------------------------------------------------------------------------------------------|--------------------|----------------------------------------|--------|
| VIÊT HTML 🌮 🔿                                                                                                    | Bình thưở * Verdana *                                                                                                    | 11 * B Z U                                                                                                    | A + 🖾 + 🔤 🖻                                                                                                    | E E 66 E           |                                        |        |
|                                                                                                    | Đế tập quân trị một webiste l<br>bắt đầu học từ những điều c<br>sửa một bài việt có sẵn tuy r<br>trợ bạn rất nhiều trong việc t<br>việt, đồng thời tạo kiến thức<br>các bài việt hoàn toàn mởi vậ<br>Đồng thời cũng tạo điều kiện<br>hơn trên các công cụ soạn t<br>nắm rô chức năng của các ti<br>3.0 từ đó sẽ giúp chúng tạ th | hiệu quả, chúng ta cần<br>ở bản nhất. Việc chính<br>ất đơn giản nhưng lại hổ<br>hiết lập nội dung các bải<br>nền tảng cho việc tạo<br>ả sau.<br>để bạn thực hành nhiệu<br>nào, chính sửa, cùng như<br>ận ích trên giao điện New<br>luận lợi hơn trong quá trịn | The second second secon | A dung cůa webiste |                                        | er.    |
|                                                                                                    |                                                                                                    |                                                                                                    |                                                                                                    |                    |                                        |        |
|                                                                                                    |                                                                                                    | •                                                                                                    |                                                                                                    |                    |                                        |        |
| THƯ VIỆN VIIVIN TẤI NGUYÊN                                                                                                    | CHER/SÚ/A ÁMH VIDEO / AUDIO                                                                                                    |                                                                                                    | 10                                                                                                    |                    |                                        | ,      |
| THƯ VIỆN VINWI TÀI NGUYÊN<br>🛈 TÀI LÊN 🎓 Hodi                                                                                                    | CIER/SÚA ÁINI VIDEO / AUDIO                                                                                                    |                                                                                                    | IC                                                                                                    |                    | 7im kolm                               | )<br>Q |
| THƯ VIỆN VIỆN TÀI NGUYÊN                                                                                                    | citén/Sú/A Ánti Video / Audeo                                                                                                    |                                                                                                    | IC<br>DIO                                                                                                    | 47 TO MO.          | 71m kodm                               | ,<br>Q |
| TÁT VIỆN VIỆN<br>TÁT LÊN (À HOJYÊN<br>TÁT LÊN (À HOJYÊN<br>Tác vụ V (İ) Mọi<br>Audio huo                                                                                                    | CHÉR/SỨA ÁIRI VIDEO / AUDIO<br>A → Audio<br>10c - E = T<br>ng dan New V3.0                                                                                                    | CHỌN MỤ<br>VIDEO/AUI                                                                                                    | JC<br>DIO                                                                                                    | 47.38 M8           | ( <i>Tim kidm</i><br>/ 46.83 G8 (0.1%) | ,<br>d |
| HƯ VIỆN VIỆM<br>TÁT LÊN<br>TÁT LÊN<br>Tác vụ V 🛗 Moda<br>20,92/2014 8                                                                                                    | citén/SÚA Ámi<br>Audio<br>10c × EE<br>ng dan New V3.0<br>e SA                                                                                                    | CHỌN MỤ<br>VIDEO/AUI                                                                                                    | IC<br>DIO                                                                                                    | 47.38 M8           | 7im ktém<br>/ 48.83 GB (0.1%)          | ;<br>Q |
| HƯ VIỆN VIWN<br>TÂI HGUYÊN<br>TÂI LÊN 출 + Medi<br>Tác vụ · 芭 Mei<br>Audio huo<br>20(02/04/8<br>18:01/02142)                                                                                                    | CHÉR/SÚA ÁIRI VIDEO / AUDIO<br>A Mudio<br>10c V E III<br>Ing dan New V3.0<br>40 SA<br>n-web-audio<br>49 CH, 5.21 MB, Binka 100 Kapa, Thói luong-00                                                                                                    | CHỌN MỤ<br>VIDEO/AUI                                                                                                    | JC<br>DIO                                                                                                    | 47.38 M8           | 7im kidm<br>/ 48.83 GB (0.1%)          | 9      |
| IHU VIZÎN VIWAN         TÂL INGUYÊN           TÂL LÊN         Image: Second Second | CHÉR/SÚA ÁNN VIDEO / AUDIO<br>A J Audio<br>Noc V E ::<br>ng dan New V3.0<br>eo SA<br>n-web-audio<br>AS C4, 5.21 MB, Bibliota: 100 K2ps. Thôi luong: 00<br>n-web-audioē1<br>D3 C1, 2 14 K81, 06 phin giài: 120 x 75                                                                                                    | CHỌN MỤ<br>VIDEO/AUI                                                                                                    | JC<br>DIO                                                                                                    | 47.38 MB           | 7im kiém<br>/ 48.83 GB (0.1%)          | Q      |
| TÁT HOUYÊN         TÁT HOUYÊN           TÁT LÊN                                                                                                    | CHER/SU'A ANN VIDEO / AUDEO<br>a  Audio<br>10c  V  C  C  C  C  C  C  C  C  C  C  C  C  C                                                                                                    |                                                                                                    | JC<br>DIO                                                                                                    | 47.38 M8           | 7im kodm<br>/ 48.83 GB (0.1%)          |        |

Cách 2: Chọn biểu tượng "Tài Nguyên" (vị trí 2) => Chọn thư mục "Video/Audio"

Bước 3. (Thực hiện cùng trình tự đối với cả hai cách ở trên).

Chọn biểu tượng liên kết với mục "**Tài Nguyên**" => chọn thư mục lưu trữ "**Audio**" => Chọn đoạn Audio cần chèn vào bài viết => Chọn "**Đồng Ý**"

| Đường dẫn       |                                              | III.                                                                                                    |
|-----------------|----------------------------------------------|----------------------------------------------------------------------------------------------------|
| Mô tả           |                                              |                                                                                                    |
| Loại media      | Video 🔹 Chương trình Tự động 💌               | CHON BIẾU TƯƠNG                                                                                                    |
| Kich thước      | Rộng 480 Cao 270                             | TÀI NGUYÊN                                                                                                    |
| Tự động chạy    |                                              |                                                                                                    |
| Láp lai         | 8                                            |                                                                                                    |
| Mà rộng         |                                              |                                                                                                    |
| Ănh đại diện    |                                              |                                                                                                    |
| Màu nền         |                                              |                                                                                                    |
| Canh lễ         | 🐵 💻 Không canh lễ 💿 🎫 Trái 🔹 💻 Giữa 🗇 🔚 Phải |                                                                                                    |
| Khoảng cách     | 5 - 5 - 5 - 5 Trên - Phải - Dưới - Trải      |                                                                                                    |
| Flashvar        |                                              |                                                                                                    |
|                 |                                              |                                                                                                    |
|                 |                                              |                                                                                                    |
|                 |                                              |                                                                                                    |
|                 |                                              |                                                                                                    |
| uirenő          |                                              |                                                                                                    |
| HUY BO          | N 1997 PAL OF PARTY OF THE MARKET            | THEA                                                                                                    |
|                 |                                              |                                                                                                    |
|                 |                                              |                                                                                                    |
| IÊN VIIVII TÀLI | NGUYÊN                                       |                                                                                                    |
| The state       |                                              | and the second second s |
| TALLER          | / Peddaa                                     | 1 van koem                                                                                                    |
| Tác vụ 🔻        | Moilúe T                                     | 47.58 MB / 48.83 GB (0.1%)                                                                                                    |
| A               | udio CHỌN THƯ MỤC                            |                                                                                                    |
|                 |                                              |                                                                                                    |
| 16              |                                              |                                                                                                    |

| HƯ VIỆN VIỆN TÀI NGUYÊN                                                        |                                |
|--------------------------------------------------------------------------------|--------------------------------|
| [ TÁI LÊN 合 → Media → Aedio                                                    | Tîm klőm 🤤                     |
| Tác vụ 🔻 🛗 Mọi lúc 🔻 📰 🖀                                                       | 47.38 MB / 48.83 GB (0.1%)     |
| Audio huong dan New V3.0<br>2502/2014.8:49.94                                  |                                |
| VINVIL-desgin-web-audio<br>1601/2014 2:49 CH, 5:21 MB, Bibate: 160 Kbps, THD   | đoạn audio<br>M vào bài viết 🌼 |
| vnvn.design.web.audio#1<br>10:01/2014 3:83 CH. 2.14 KB. Độ phán giải: 120 x 75 |                                |
| vnvn.design.web-audio#2<br>16/01/2014 3:03 CH. 2 2 KB, 56 prim gibir 120 x 75  |                                |
| vnvn.design.web.audio#3                                                        |                                |

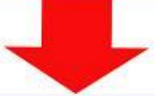

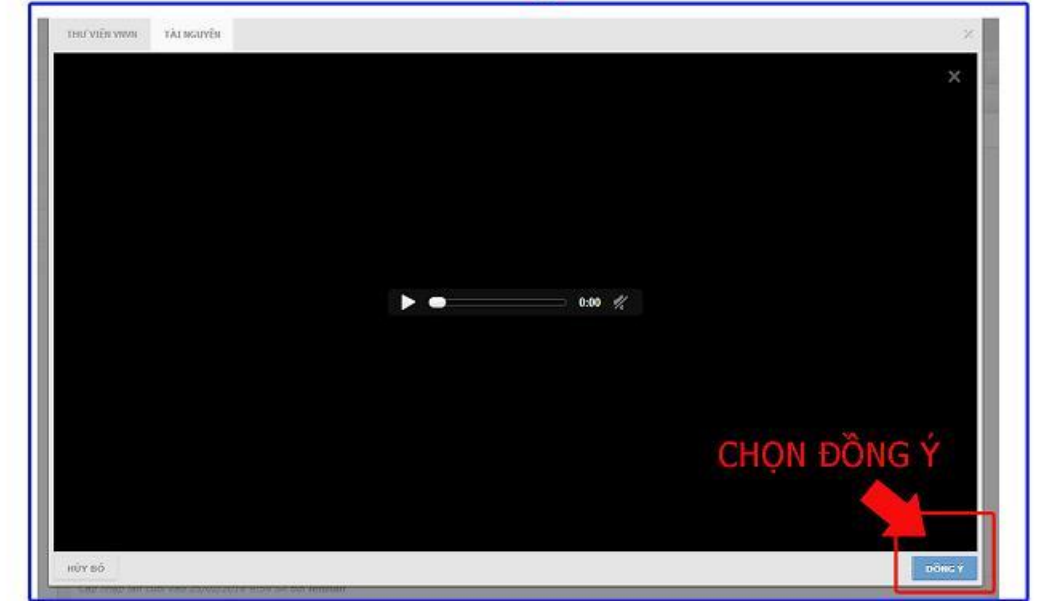

| Đường dẫn    |                                              | 88 |
|--------------|----------------------------------------------|----|
| Mô tả        | MƠI ĐƯỢC TẠI LEN                             |    |
| Loai media   | Video • Churong trình Tự động •              |    |
| Kich thước   | Rông 480 Cao 270                             |    |
| Tự động chạy | 8                                            |    |
| Lâp lại      | æ                                            |    |
| Mở rộng      |                                              |    |
| Ănh đại diện |                                              |    |
| Màu nền      |                                              |    |
| Canh lễ      | 💿 💻 Không canh lễ 💿 🎫 Trải 💿 🚨 Giữa 💿 🔙 Phải |    |
| Khoảng cách  | 5 - 5 - 5 - 5 Trên - Phải - Dưới - Trải      |    |
| Flashvar     |                                              |    |
|              |                                              |    |
|              |                                              |    |
|              |                                              |    |
|              |                                              |    |

Bước 4: Thêm các cài đặt căn bản cho đoạn Audio được thêm vào bài viết.

| THU VIỆN VIVN | TÁLINGUYÉN CHÉN/SŰA ÁNN VIDEO / AUDIO                 | ×    |
|---------------|-------------------------------------------------------|------|
| Đường dẫn     | /images/file/IJMBqabg0AgEAGFx/mm-desgin-web-audio.mp3 |      |
| Mô tả         | Audio Huring dan                                      |      |
| Loại media 2  | Audio • Chương trình Tự động •                        |      |
| Kich thước 3  | Rộng 300 Cao 50                                       |      |
| Tự động chạy  | 2                                                     |      |
| Lập lại       | 5 °                                                   |      |
| Mở rộng       |                                                       |      |
| Ănh đại diện  |                                                       |      |
| Màu nền       |                                                       |      |
| Canh lễ       | 💿 💻 Không canh lễ 💿 🎫 Trầi 🐵 🔜 Giữa 💿 🔜 Phải          |      |
| Khoảng cách   | 5 - 5 - 5 Trên - Phải - Dưới - Trải                   |      |
| Flashvar      |                                                       |      |
|               |                                                       |      |
| -             |                                                       |      |
|               |                                                       |      |
|               |                                                       |      |
| HỦY BÔ        |                                                       | THÈM |

|                                                                                                    | THƯ VIỆN VNVN TÀI                                                                                                    | NGUYÊN CHÈN/SỬA ẢNH VIDEO / AUDIO                                                                                                    |
|----------------------------------------------------------------------------------------------------|----------------------------------------------------------------------------------------------------|----------------------------------------------------------------------------------------------------|
|                                                                                                    | Đường dẫn                                                                                                    | /images/file/IJMBqabg0AgEAGFx/vnvn-desgin-web-audio.mp3                                                                                                    |
| 3                                                                                                    | Mô tả                                                                                                    |                                                                                                    |
|                                                                                                    | Loại media                                                                                                    | Audio 🔻 Chương trình Tự động 🔻                                                                                                    |
|                                                                                                    | Kich thước                                                                                                    | Rộng 300 Cao 50                                                                                                    |
|                                                                                                    | Tự động chạy                                                                                                    |                                                                                                    |
| 1                                                                                                    | Lập lại                                                                                                    |                                                                                                    |
| dạng Bả<br>Binh thườ *                                                                                                    | ng<br>Verdana <b>v</b> 11                                                                                                    |                                                                                                    |
| Đế tập q<br>bắt đầu<br>sửa một<br>trợ bạn i<br>viết, đốr<br>các bải r<br>Đồng thứ<br>hơn trên<br>nắm rõ c<br>3.0 từ đ<br>Mời các<br>dụng Ne<br>Mời bạn | uản trị một webiste hiệu<br>học từ những điều cơ bả<br>bài viết có sẫn tuy rất đ<br>rất nhiều trong việc thiết<br>ng thời tạo kiến thức nền<br>viết hoàn toàn mời về sa<br>ti cũng tạo điều kiện để l<br>các công cụ soạn thảo,<br>chức năng của các tiện ki<br>ó sẽ giúp chúng ta thuận<br>bạn tiếp tục theo dõi cá<br>w 3.0 một cách nhanh ch<br>cùng tham khảo đoạn Au | quá, chúng tả cắn         n nhất. Việc chính         lấp nội dung các bài         táng cho việc tao         u.         san thực hành nhiều         chính sửa, cũng như         chí trên giao diện New         lợi hơn trong quá trình quán trị toàn bộ nội dung của webiste.         bài hướng dẫn đi từ đơn gián đến phức tạp của VNVN. Với hi vọng hỗ trợ bạn sử         tráp như         lợi hướng dẫn bên dưởi.         300 PX                                                                                                    |
| L.                                                                                                    |                                                                                                    | 4.8 A REPORT OF A REPORT OF A R<br>A REPORT OF A REPORT OF A REPORT OF A REPORT OF A REPORT OF A REPORT OF A REPORT OF A REPORT OF A REPORT OF A REPORT OF A REPORT OF A REPORT OF A REPORT OF A REPORT OF A REPORT OF A REPORT OF A REPORT OF A REPORT OF A REPORT OF A REPOR |

- 1. Mô tả: Thêm mô tả cho đoạn Audio (có thể thêm hoặc không tùy ý).
- 2. Loại Media: Chọn "Audio".
- 3. Kích thước: Khích thước hiển thị đoạn Audio trong bài viết.
- 4. **Tự động chạy:** Chọn nếu muốn đoạn audio tự động Play khi mở bài viết (không cần chọn Play trên đoạn Audio).
- 5. Lặp lại: Chọn nếu muốn đoạn Audio tự động lặp lại khi vào bài viết.

## Bước 5: Chọn Thêm ==> lưu để hoàn tất quá trình thêm Audio vào bài viết.

| THU VIÊN VIVN | TĂLINGUYÊN CHÊM/SỬA ĂNH VIDEO / AUDIO                | ×    |
|---------------|------------------------------------------------------|------|
| Đường dẫn     | /images/file/JMBqabg0AgEAGFx/mm-desgin-web-audio.mp3 | in . |
| Mô tả         | Audia Huróng dẫn                                     |      |
| Loại media    | Audie 🔹 Chương trình 🛛 Tự động 💌                     |      |
| Kich thước    | Rộng 300 Cao 50                                      |      |
| Tự động chạy  | 2                                                    |      |
| Lâp lai       | 8                                                    |      |
| Mở rộng       |                                                      |      |
| Ânh đại diện  |                                                      |      |
| Màu nền       |                                                      |      |
| Canh lố       | 💿 💻 Không canh lễ 💿 🏪 Trầi 💿 🔜 Giữa 💿 🚟 Phải         |      |
| Khoảng cách   | 5 - 5 - 5 - Trên - Phải - Dưới - Trải                |      |
| Flashvar      |                                                      |      |
|               | CHỌN THÊM ĐỂ HOÀN TÃ                                 | E.   |
|               | THÊM AUDIO VÀO BÀI VIẾ                               | Т    |
| HỦY BÔ        |                                                      | THÊM |

Đoạn Audio được đăng tải thành công vào bài viết trên website!

|                   |                                                                                                    | ┥ Bài trước                                                                                                    | Bài tiếp theo                                           |
|-------------------|----------------------------------------------------------------------------------------------------|----------------------------------------------------------------------------------------------------|---------------------------------------------------------|
|                   |                                                                                                    |                                                                                                    |                                                         |
|                   |                                                                                                    |                                                                                                    |                                                         |
|                   |                                                                                                    |                                                                                                    |                                                         |
|                   |                                                                                                    |                                                                                                    |                                                         |
| at Viec chinh sua |                                                                                                    |                                                                                                    |                                                         |
| ung các bài viết, |                                                                                                    |                                                                                                    |                                                         |
|                   |                                                                                                    |                                                                                                    | h                                                       |
| inh sửa, cũng như | Tak ka tati dak di kanguna di<br>Dana Kal-ang Da disebut Mil                                                          |                                                                                                    | Annie Hot butoc olde<br>wild bit volte                  |
| s non trong qua   | - Make Set One one program and<br>oning the state of the state of the state<br>gas affer these and the bit of plat of | Ann and and<br>an the product                                                                                                    | -                                                       |
| ới hi vọng hỗ trợ | 140-1403 (20-140-20-20-20-20-20-20-20-20-20-20-20-20-20                                                               | In tangaha                                                                                                    |                                                         |
|                   | er han der ber him der him der him der                                                                                | F angest (Milly of                                                                                                    |                                                         |
| - 22              |                                                                                                    | 1                                                                                                    |                                                         |
|                   | 211 - N 1027                                                                                                    | a dise                                                                                                    |                                                         |
|                   |                                                                                                    |                                                                                                    |                                                         |
|                   |                                                                                                    |                                                                                                    |                                                         |
|                   |                                                                                                    |                                                                                                    |                                                         |
|                   | CONTRACTOR OF                                                                                                    |                                                                                                    |                                                         |
| NDIO ĐƯ           | OC                                                                                                    |                                                                                                    |                                                         |
|                   | T                                                                                                    |                                                                                                    |                                                         |
| UDIO ĐƯ           | ̈́Ϋ́C                                                                                                    |                                                                                                    |                                                         |
|                   | nh sửa, cũng như<br>i hơn trong quá<br>ởi hì vạng hỗ tro                                                              | nh sửa, cũng như<br>hơn trong quá<br>bị hi vạng hỗ trợ<br>Vinna trong bắt tự transition trong transition trong transition transition transiti transition transition transiti transition transition transiti tra | nh súa, cũng như:<br>hơn trong quá<br>bí hi vàng hỗ trơ |

Bên trên là những hướng dẫn cơ bản nhất để thêm Audio vào bài viết! Chúc bạn thực hành thành công.

Mời bạn theo dõi hướng dẫn quản trị website VNVN CMS 3.0 <u>http://cms.vnvn.com/p102/huong-dan</u>